# 

## DrChrono – Sending a One-Time Link

If a patient decides to pay the balance using the portal, the practice can always send the patient a onetime link.

1. Locate the patient in DrChrono and Click the ClearGage App directory button to launch ClearGage.

|        | sanўу<br>сі карсаселемо ррастіс | ☑ ≡+         Imaging Orders   | Last Patient Statements                   |
|--------|---------------------------------|-------------------------------|-------------------------------------------|
| Exam 3 | Daily Sandy Sue Beache          | b Monthly Implantable Devices | Last Statement Date No Patient Statements |
|        |                                 | ClearGageSalesDemo            | Save Demographics                         |

### 2. Select Payment Plans

| Patient Details               | Patient History (Click on | Patient History (Click on column headers to re-sort) |                                                                      |          |            |  |
|-------------------------------|---------------------------|------------------------------------------------------|----------------------------------------------------------------------|----------|------------|--|
| Patient History               | Date                      | Plan ID                                              | ID Event Statu                                                       |          | Debit Amt. |  |
| Patient Information           | 09/09/2021 11:39 AM       | A6M588V1                                             | Payment Plan Setup                                                   |          |            |  |
|                               | 09/09/2021 11:39 AM       | A6M588V1                                             | Plan Payment                                                         | Approved | \$150.00   |  |
| Patient Relationships         | 09/09/2021 11:39 AM       | A6M588V1                                             | Payment Plan Pending                                                 |          |            |  |
| Payment Profiles              | 09/09/2021 11:39 AM       |                                                      | Payment profile created 💡                                            |          |            |  |
| Payment Plans                 | 07/08/2021 10:32 AM       |                                                      | Other Payment                                                        | Approved | \$45.00    |  |
| Documents                     | 04/14/2021 02:18 PM       | A6M588V1                                             | QuickPay link texted to 9685555555 for<br>balance of \$1,500.00      |          |            |  |
| Statements                    | 04/14/2021 02:18 PM       | A6M588V1                                             | QuickPay link emailed to<br>Buchanan_flower@email.zzz for balance of |          |            |  |
| Patient Consents              |                           |                                                      | \$1,500.00                                                           |          |            |  |
| Alternate Contact Information | 04/14/2021 02:18 PM       | A6M588V1                                             | Payment Plan Pending                                                 |          |            |  |
|                               | 04/14/2021 02:18 PM       | A6M588V1                                             | Payment Plan Pending                                                 |          |            |  |
| Export Patient Data           | 04/14/2021 01:28 PM       | A6M588V1                                             | Payment Plan Pending                                                 |          |            |  |
|                               | 04/14/2021 01:14 PM       | A6M588V1                                             | Payment Plan Pending                                                 |          |            |  |

### 3. Select the Dormant Plan

| Payment Plans     |           |                     |             |                |                 |  |
|-------------------|-----------|---------------------|-------------|----------------|-----------------|--|
| Plan ID           | Dian Name | Plan Type           | Dian Status | Payment Amount | Current Balance |  |
| 6MSOSBJI-A7IAPSUT |           | AR.                 | Dormant     |                | \$150.00        |  |
| 6MSOSBJI-A7RBJCRT |           | AR Payment Plan     | Closed      |                | \$0.00          |  |
| 6MSOSBJI-A6T130Q1 |           | AR                  | Closed      |                | \$0.00          |  |
| 6MSOSBJI-A6TBM4CD |           | AR One Time Payment | Closed      |                | \$0.00          |  |
| 6MSOSBJI-ASGPOETJ |           | AR One Time Payment | Closed      |                | \$0.00          |  |
| 6MSOSB11-A2RPN9TS |           | AR One Time Payment | Closed      |                | ¢0.00           |  |

#### 4. From the payment agreement page, select Send to Patient

| Payment Agreement                            |                                   |                        | Print Agreement |
|----------------------------------------------|-----------------------------------|------------------------|-----------------|
| Encounter Balance<br>Discount<br>Balance Due | \$150.00<br>\$ • 0.00<br>\$150.00 | Payment Method *       | v               |
| Payment Option                               | ~                                 |                        |                 |
| Remaining Balance                            | \$150.00                          |                        |                 |
|                                              | ✓ SAVE CHANGES ✓ SAVE & ACT       | TIVATE SEND TO PATIENT |                 |